## Zoom アプリ更新方法

| ①Zoom ホーム画面を開 <sup>、</sup> |
|----------------------------|
|----------------------------|

| 6                                                         | 🖸 Zoom   |              |                         |           |              |                           | -      | × |       |                       |               |
|-----------------------------------------------------------|----------|--------------|-------------------------|-----------|--------------|---------------------------|--------|---|-------|-----------------------|---------------|
| ごみ箱                                                       |          |              | <b>∩</b><br><b>ホ</b> −ム | い<br>チャット | ()<br>ミーティング | ②<br>連絡先                  | Q 検索   | B |       |                       |               |
| ★R元年度 実践<br>者 修了者 (アン                                     |          |              |                         |           |              |                           |        | ٥ |       |                       |               |
| kuser12                                                   |          | 新規ミーティング 。   | +<br>参加                 |           |              | <b>10:04</b><br>2021年3月4日 |        |   |       |                       |               |
| میں<br>خربہ کر اور کر کر کر کر کر کر کر کر کر کر کر کر کر |          | 19<br>スケジュール | 画面の共有                   |           | 今日刊          | 予定されているミーティング             | はありません |   |       |                       |               |
| scan - אפן- אשר<br>איז                                    |          |              |                         |           |              |                           |        |   |       |                       |               |
| ■ 2 3                                                     | こに入力して検索 |              | O <u><u></u>≣i</u>      | . 0       | ) wii i      | ×1 🥺 🥶 🚺                  | •      |   | ^ @ ■ | //。◆》A 10:0<br>2021/0 | 04<br>03/04 😽 |

②右上、アイコンを左クリックする。

| 6                                | Zoom     |             |       |                           |         |                      |
|----------------------------------|----------|-------------|-------|---------------------------|---------|----------------------|
| ごみ箱                              |          |             |       | ③ ③<br>ミーティング 連絡先         | Q. 検索 🗊 |                      |
| ★R元年度 実践<br>者 修了者 (アン<br>kuser12 |          |             |       | <b>10:04</b><br>2021年3月4日 |         |                      |
| PC                               | 新規       | ミーティング - 参加 | 1     |                           |         |                      |
| र्जुणे<br>२७२७-१                 |          | 19 <b>1</b> |       | 今日予定されているミーティングは          | ありません   |                      |
| Acrobat Reader DC                | 25       | rジュール 画面の:  | 共有    |                           |         |                      |
| scan - ショートカット                   |          |             |       |                           |         |                      |
| # 23                             | こに入力して検索 | 0           | H 🚍 💽 | 💻 🐖 🥏 💁 🖸                 |         | ^ @ ■ //; 4))A 10:04 |

## ③「アップデートの確認」を左クリック

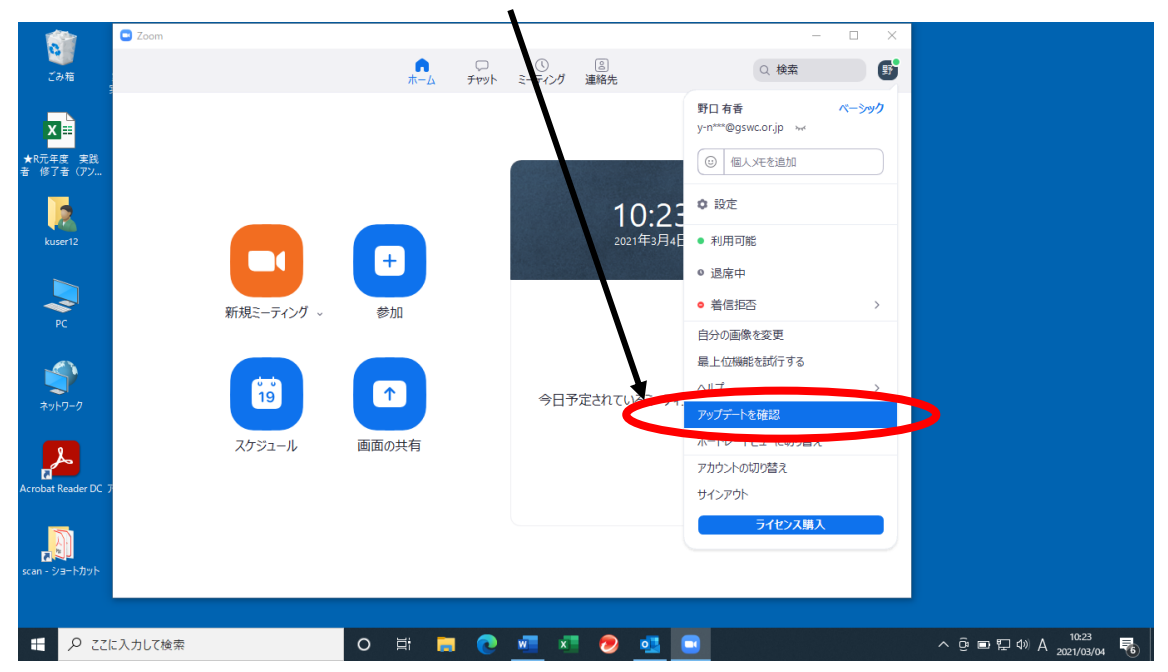

## ④Zoom アプリが最新の状態であるか、確認してください。 最新バージョンの場合は、以下の画面となります。

|                         | Zoom       |                             |                                        | -       |          |                                |
|-------------------------|------------|-----------------------------|----------------------------------------|---------|----------|--------------------------------|
| ごみ箱                     |            | <b>n</b>                    | レ () 8<br>チャット ミーティング 連絡先              | Q 検索    | <b>F</b> |                                |
|                         |            | 111 24                      |                                        |         | â        |                                |
| X                       |            |                             |                                        |         | Ť        |                                |
| ★R元年度 実践<br>ま (MC ま (ア) |            | <ul> <li>Zoomの更新</li> </ul> |                                        | - • ×   |          |                                |
|                         |            | 最新の                         | 伏態を保っています                              |         |          |                                |
| 2                       |            | 最新バージョ                      | ョン5.5.4 (13142.0301)です。 <u>リリースノート</u> |         |          |                                |
|                         |            |                             |                                        |         |          |                                |
|                         |            |                             |                                        | 808     |          |                                |
|                         | 新規ミーティング - | 参加                          |                                        |         |          |                                |
| rc -                    |            |                             |                                        |         |          |                                |
|                         |            |                             |                                        |         |          |                                |
| ネットワーク                  | 19         |                             | 今日予定されているミーティン                         | グはありません |          |                                |
|                         | フケジュール     | 画面の共有                       |                                        |         |          |                                |
| <mark>مح</mark> يد      |            | 國國的代目                       |                                        |         |          |                                |
| Acrobat Reader DC 3     |            |                             |                                        |         |          |                                |
| <u></u>                 |            |                             |                                        |         |          |                                |
|                         |            |                             |                                        |         |          |                                |
| scan - 23 - PADP        |            |                             |                                        |         |          |                                |
|                         |            |                             |                                        |         |          |                                |
| اتت 🤇 🖿                 | こ入力して検索    | O 🛱 🧮                       | - 💽 🧟 🗈 🛄 💽                            |         |          | ^ @ ■ 및 40) A <sup>10:27</sup> |

最新バージョンではない場合、以下の画面が出ます。

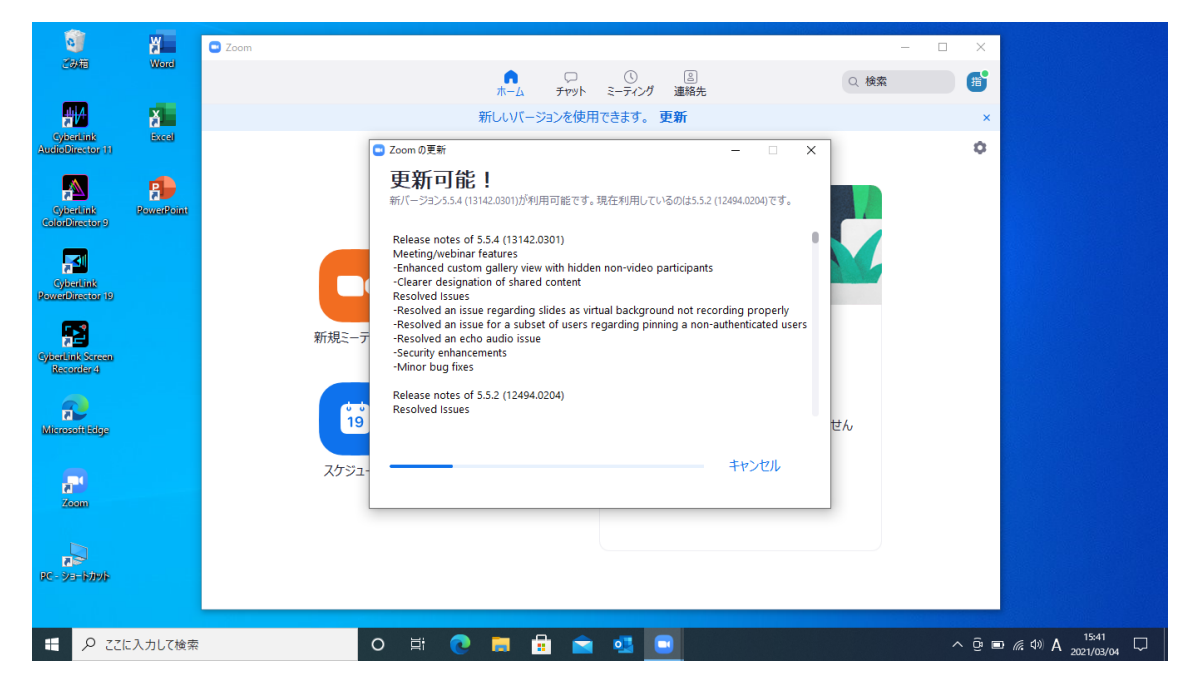

「更新」を左クリックしてください。

| ● Zoom       ● Zoom         ● Zoom       ● Loope         ● Tryh       ● F-Fr/J         ● Fryh       ● F-Fr/J         ● Fryh       ● Fryh         ● Fryh       ● Fryh         ● Fryh       ● Fryh         ● Fryh       ● Fryh         ● Fryh       ● Fryh         ● Fryh       ● Fryh         ● Fryh       ● Fryh         ● Fryh       ● Fryh         ● Fryh       ● Fryh         ● Fryh       <                                                                                                    |                                                                                                    |                 |                   |                                                                                                    |                                                                                                    |                                                                                                    |      |          |
|----------------------------------------------------------------------------------------------------|----------------------------------------------------------------------------------------------------|-----------------|-------------------|----------------------------------------------------------------------------------------------------|----------------------------------------------------------------------------------------------------|----------------------------------------------------------------------------------------------------|------|----------|
|                                                                                                    | <u>)</u>                                                                                                    | ×               | Zoom              |                                                                                                    |                                                                                                    |                                                                                                    | _    |          |
| Specificity       Sevent         Specificity       Sevent                                                                                                    | ごみ箱                                                                                                    | Word            |                   | <b>∩</b> _∆                                                                                                    | ワ ()<br>チャット ミーティング                                                                                                    | <br>連絡先                                                                                                | Q 検索 | <b>B</b> |
| Subsidiation and Subsidiation Subsidiation Subsidiatio | <b>#</b>  /                                                                                                    | ă               |                   | 新しいバー                                                                                                    | -ジョンを使用できます。                                                                                                    | 更新                                                                                                    |      | ×        |
| <ul> <li></li></ul>                                                                                                    | CyberLink<br>AudioDirector 1                                                                                                    | Excel<br>1      |                   | Zoomの更新                                                                                                    |                                                                                                    |                                                                                                    | ×    | 0        |
| PC- ≥r=t51915                                                                                                    | ypantid<br>colorbaces<br>operate<br>operate<br>powerine so<br>powerine operate<br>kennen so<br>kennen so<br>kennen so<br>kennen so<br>kennen so<br>kennen so<br>kennen so<br>kennen so | PowerPoint<br>9 | 新規2<br>15<br>スケジ2 | 更新可能 !<br>新パージョン5.5.4 (13142.0301)が<br>Release notes of 5.5.4 (13142<br>Metting/webinar features - Enhanced custom gallery vie - Clearer designation of the regarding - Resolved an issue regarding - Resolved an issue for a subset for a subset for a subs | 비(可能です。現在利用してい<br>2.030)<br>ew with diden non-video p<br>a slides as artual backgrou<br>set of users ugarding pinn<br>ue | るの(は5.5.2 (12494.0204)です。<br>articipants<br>nd not recording properly<br>ing a non-authenticated users | t du |          |
|                                                                                                    | <del>ت</del> ک                                                                                                    | ここに入力して検索       |                   | 0 🛱 💽 🗖                                                                                                    | fi 🚖 🤹 🕻                                                                                                    |                                                                                                    |      | ^ @ ⊑    |

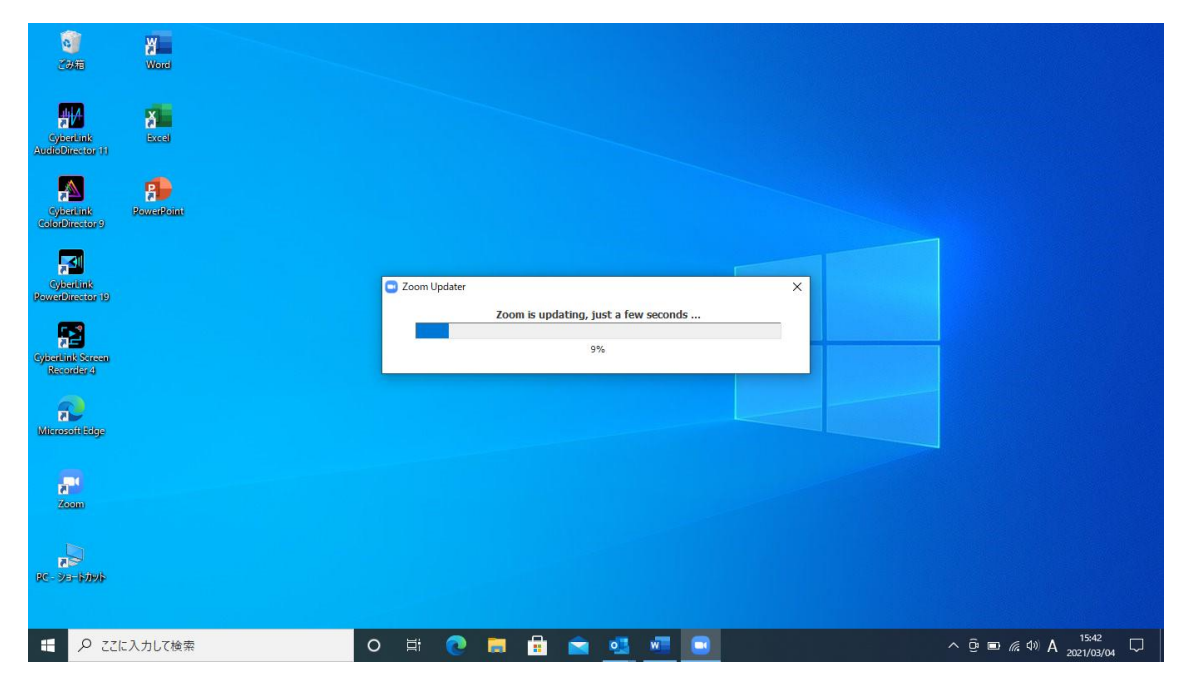

アップデート中です。アップデートが終わると、更新修了です。